## Odpis terjatev po sklepu nadzornega organa

Zadnja sprememba 18/05/2021 8:40 am CEST

V programu SPR lahko po sklepu nadzornega organa dolžnikom odpišemo določene terjatve. To naredimo po naslednjem postopku.

V preglednici Računi in plačila izberemo oz. poiščeno stranko, kateri bomo po sklepu nadzornega organa odpisali posamezne terjatve.

| 3     | Saop Spremljanje | e plačil računov - Predsta | ivitveni uporabnik   |              |                    |           |           |               |                |                |                 |                  |          | -          |   | >     | <   |
|-------|------------------|----------------------------|----------------------|--------------|--------------------|-----------|-----------|---------------|----------------|----------------|-----------------|------------------|----------|------------|---|-------|-----|
| Rač   | uni              |                            |                      |              |                    |           |           |               |                |                |                 |                  | lin 🔶    | 🖻 🖨        | 9 | R   🗧 |     |
|       | Poslovno leto 2  | 020 🔽 Neplačani            | 🥅 Plačani            | 🔽 Terjatev   | 🔽 Obveznost        |           |           |               |                |                |                 |                  |          |            |   |       |     |
|       | Stranka 0        | 001002                     |                      |              |                    |           |           |               |                |                |                 | Q 50 ÷           | 🗆 Vsi za | pisi       | h | 2     | ø   |
| Leto  | •                |                            | Števika v PP         | •            |                    | Saldo     | •         |               | ۰.             |                |                 |                  |          |            |   |       |     |
| 阳     |                  | Fi                         | E                    |              | E                  |           | E         |               |                |                |                 |                  |          |            |   |       |     |
| Let   | o Datum          | Poslovno leto Obdobja      | Vrsta Naziv vrste ra | čuna Opis    |                    |           | 🔻 Stranka | Naziv stranke | Ime za iskanje | Števíka računa | a Znesek računa | Znesek plačil Sa | do       | Zapadlost  |   | Datu  | ^ 1 |
| Þ     | 2019 03.06.2019  | 2020 otvoritev             | 01 RAČUN             | Obračun osk  | orbnine maj 113/8/ | 2019      | 0001002   | ANEVSKA MATI  | ANEVSKA ANA    | 113            | 349,25          | 0,00             | 349,25   | 18.06.2019 | ) | 31.0  | 5   |
|       | 2019 31.01.2019  | 2020 otvoritev             | 7 01 RAČUN           | Oskrbnina ja | anuar 3/1/2019     |           | 0001002   | ANEVSKA MATI  | ANEVSKA ANA    | 3              | 349,25          | 0,00             | 349,25   | 8.02.2019  | ) | 31.0  | 1   |
|       | 2020 01.01.2020  | 2020 Januar                | 03 Računi OST        | Obračun VR   | TEC (januar 2020)  | 47/2/2020 | 0001002   | ANEVSKA MATI  | ANEVSKA ANA    | 47             | 158,75          | 0,00             | 158,75   | 15.01.2020 | ) | 31.0  | 1   |
|       |                  |                            |                      |              |                    |           |           |               |                |                |                 |                  |          |            |   |       |     |
|       |                  |                            |                      |              |                    |           |           |               |                |                | 857,25          | 0,00             |          |            |   |       | ¥   |
| <     |                  |                            |                      |              |                    |           |           |               |                |                |                 |                  |          |            |   | >     |     |
|       | 3 5              | Saldo: 857,                | 25 🧕 Plačevanje      |              |                    |           |           |               |                |                |                 |                  |          |            |   | 🔁 Zap | ri  |
| Skrbn | ik 0             | 01                         |                      |              |                    |           |           |               |                |                |                 |                  |          |            |   |       | 11  |

V našem primeru bomo odpisali najstarejši račun stranke.

Postavimo se na račun in ga z dvoklikom odpremo ali pa si pomagamo z ikono za popravi zapis, v desnem zgornjem kotu. Program nam že samodejno ponudi okno za vnos plačila, v našem primeru pa za vpis podatkov odpisane terjatve.

| ačuni in pl                             | ačila           |           |                                |              |                         |                                               |                          |        |               |        | P  | 1 | \$ |   |
|-----------------------------------------|-----------------|-----------|--------------------------------|--------------|-------------------------|-----------------------------------------------|--------------------------|--------|---------------|--------|----|---|----|---|
| Leta<br>Vrsta računa<br>Številka računa | 2019<br>01<br>3 | R/        | NČUN                           |              | Znesek<br>Znes<br>Knjiž | računa:<br>ek plačil:<br>Razlika:<br>šeno PP: | 349,25<br>0,00<br>349,25 | 12     | <u>Z</u> apis | : v PP |    |   |    |   |
| iania   Racnu                           | 1               |           |                                |              |                         |                                               |                          | н      | 4             | ₽      | ÞI |   | Ľ  | V |
| Obdobje                                 | Vrsta           | Naziv vrs | te plačia                      |              | Datum                   | Znesek plačila                                | Opis plačila             |        |               |        |    |   |    |   |
|                                         |                 |           | TO Saca Saran                  | alianie nla  | čil račupovu            | mor - Predeta                                 | vitueni unora            | bnik   |               | ~      |    |   |    |   |
|                                         |                 |           | Plačila                        | iijarije pia | cirracunov-             | nos - Preusta                                 | vitveni upora            | ilm 🏑  |               | â      |    |   |    |   |
|                                         |                 |           | Vrsta plačila<br>Datum plačila | 03           | od                      | pis terjatev                                  |                          |        |               |        |    |   |    |   |
|                                         |                 |           | Znesek plačila                 |              | 349,25                  | Plačia po <u>s</u> to                         | ritvah                   |        |               |        |    |   |    |   |
|                                         |                 |           | Opis plačila                   | Opis terj    | atev po sklepu          | ***                                           |                          |        |               |        |    |   |    |   |
|                                         |                 |           | Poslovno leto                  |              | 2020                    |                                               |                          |        |               |        |    |   |    |   |
|                                         |                 |           | Obdobje                        | 010          |                         |                                               |                          |        |               |        |    |   |    |   |
|                                         |                 |           |                                |              |                         |                                               | >                        | Opusti | √ B           | otrdi  |    |   |    |   |
|                                         |                 |           | Skrbnik                        | 001          |                         |                                               |                          |        |               |        |    |   |    |   |
|                                         |                 | _         |                                |              |                         |                                               |                          |        |               |        |    |   |    |   |

Pod Vrsto plačila je najbolje, da si odpremo novo vrsto plačila npr. Odpis terjatev, ki jo bomo uporabljali posebno za te vrste zapiranja računov.

Znesek plačila vpisujemo le, če se znesek odpisane terjatve razlikuje od posameznikove terjatve na računu (če bi imeli primer delnega odpisa terjatev), predznak zneska pa pustimo ponujenega.

Pod Opis plačila pa navadno vpišemo številko sklepa, posredovanega za uradni odpis terjatev stranke.

Na enak način poknjižimo še vse ostale račune, seveda po prejetem sklepu za odpis terjatev. Sedaj si lahko izpišemo še Dnevnik plačil, za prikaz pravilno

poknjiženih terjatev. V vnosnem oknu Dnevnika plačil se za takojšnji prikaz želenih podatkov omejimo na izbrano vrsto plačila in pa datum plačila.

| Predstavitveni upo                                                                                                    | rabnik                                                                                        |                         |    |               | Datum:07.12.202<br>Stran: |  |  |
|----------------------------------------------------------------------------------------------------|-----------------------------------------------------------------------------------------------|-------------------------|----|---------------|---------------------------|--|--|
| DNEVNIK I<br>Stra Naziv str                                                                                                    | PLAČIL po vrsti pla                                                                           | ačila<br>Sklona števiko | /p | Datum plažila | Znesek plač               |  |  |
| stranke                                                                                                    |                                                                                               |                         |    |               |                           |  |  |
| 0001002 ANEVSKA                                                                                                    | MATI (ANEVSKA ANA)                                                                            | 0001002000033           | 03 | 05.10.2020    | 349,2                     |  |  |
| 03 Od pisterjatev                                                                                                    | ,                                                                                             |                         |    |               | 349,3                     |  |  |
| 05.10.2020 SKU PAJ                                                                                                    |                                                                                               |                         |    |               | 349,2                     |  |  |
| VSE SKUPAJ                                                                                                    |                                                                                               |                         |    |               | 349,3                     |  |  |
| REKA PITUL                                                                                                    | ACIJA po vrsti plačila                                                                        |                         |    |               |                           |  |  |
| 08                                                                                                    | Odpis terjatev                                                                                |                         |    |               | 349,2                     |  |  |
| REKA PITUL                                                                                                    | ACIJA povrstiračuna                                                                           |                         |    |               |                           |  |  |
| 01                                                                                                    | RAČUN                                                                                         |                         |    |               | 349,2                     |  |  |
|                                                                                                    | ostovi pasiednih podatkov :                                                                   |                         |    |               |                           |  |  |
| Lista je bila izpisana na                                                                                                    | CONTRACTOR CONTRACTOR CONTRACTOR CONTRACTOR                                                   |                         |    |               |                           |  |  |
| Lista je bila izpisana na<br>Šifra vrste plačija:                                                                                | 03-03                                                                                         |                         |    |               |                           |  |  |
| Lista je bila izpisana na<br>Šiřra vrste plačila:<br>Leto:                                                                       | 03 - 03<br>Začetka - Konca                                                                    |                         |    |               |                           |  |  |
| Lista je bila izpisana na<br>Šifra vrste plačila:<br>Leto:<br>Poslovno leto:                                                     | 03 - 03<br>Začetka - Konca<br>2020                                                            |                         |    |               |                           |  |  |
| Lista je bila lapisana na<br>Šitna vrste plažila:<br>Leto:<br>Poslovno leto:<br>Obdobje:                                         | 03 - 03<br>Začetka - Konca<br>2020<br>Začetka - Konca                                         |                         |    |               |                           |  |  |
| Lista je bila izpisana na<br>Šitra vrste plažila:<br>Leto:<br>Poslovno isto:<br>Obdobje:<br>Šitra stranke:                       | 03 - 03<br>Začetka - Konca<br>2020<br>Začetka - Konca<br>0001002 - 0001002                    |                         |    |               |                           |  |  |
| Usta je bila bpisana na<br>Sitra vrste plačila:<br>Leto:<br>Poslovno leto:<br>Obdobje:<br>Šitra stranke:<br>Prv a gruča stranke: | 03 - 03<br>Začeška - Konca<br>2020<br>Začeška - Konca<br>0001002 - 0001002<br>Začeška - Konca |                         |    |               |                           |  |  |